# CATÁLOGO. Manual básico

Casa Amèrica Catalunya | Biblioteca

# Sumario

| 1.  | BÚSQUEDAS                  | 2   |
|-----|----------------------------|-----|
| 1.1 | Búsqueda simple            | . 2 |
| 1.2 | Búsqueda por campos        | . 2 |
| 1.3 | Búsqueda avanzada          | . 3 |
| 2.  | INFORMACIÓN DE UN REGISTRO | . 3 |
| 3.  | GESTIONES ONLINE           | 4   |

#### Casa Amèrica Catalunya | Biblioteca

## **1. BÚSQUEDAS**

Existen diferentes maneras de buscar en el catálogo, por búsqueda simple, búsqueda por campos y búsqueda avanzada.

El sistema no tendrá en cuenta los acentos i caracteres especiales.

Hay la posibilidad de filtrar el resultado por cualquier palabra o termino, año de publicación, materia, autor, etc.

## 1.1 Búsqueda simple

Es especialmente útil cuando desconocemos el título exacto de un libro, o el nombre completo de un autor. Esta búsqueda permite localizar información a cualquier parte del registro como la editorial o las notas.

|                                  | No esteu validats (vali | lar) |
|----------------------------------|-------------------------|------|
| Terme de Cerca                   |                         |      |
|                                  |                         |      |
| Ordenar resultats per:           |                         |      |
| Segons catàleg 🌱                 |                         |      |
| CERCAR                           |                         |      |
| Suggestimente a la corra cimpla. |                         |      |
| Suggeriments a la cerca simple:  |                         |      |

## 1.2 Búsqueda por campos

La búsqueda por campos (título, autor, materia, ISBN/ISSN, y signatura) permite buscar únicamente en aquellos campos que hemos seleccionado y evita obtener un número muy levado de resultados.

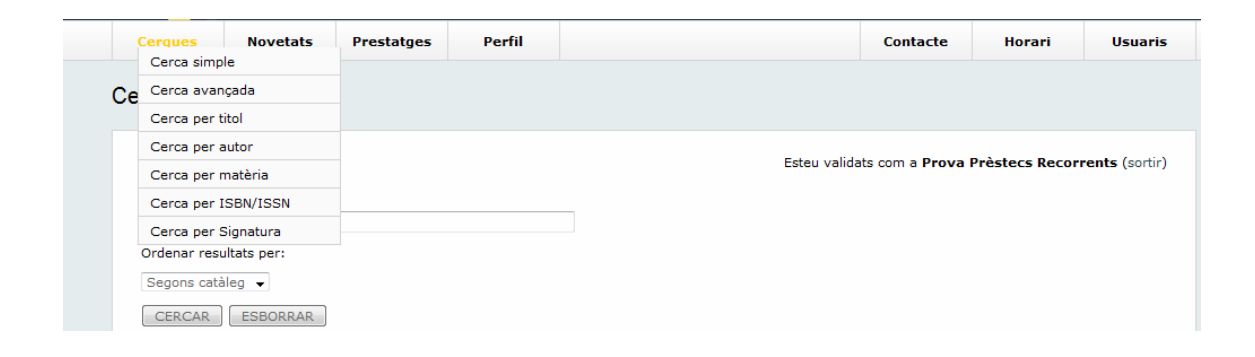

#### 1.3 Búsqueda avanzada

Con la búsqueda avanzada podemos buscar el documento con la combinación de dos más campos.

Si buscamos en diferentes campos, el sistema añadirá automáticamente el "y" entre cada uno de los términos. Entonces el sistema recuperará todos los documentos que contengan esas palabras en algún lugar del registro.

| Cerca Avançada                |             |  |  |  |  |
|-------------------------------|-------------|--|--|--|--|
|                               |             |  |  |  |  |
| Termes de Cerca               |             |  |  |  |  |
| Qualsevol paraula:            |             |  |  |  |  |
| Títol:                        |             |  |  |  |  |
| Autor:                        |             |  |  |  |  |
| Matèria:                      |             |  |  |  |  |
| Format:                       | Qualsevol 💌 |  |  |  |  |
| Codi de barres:               |             |  |  |  |  |
| Número de registre:           |             |  |  |  |  |
| ISBN/ISSN:                    |             |  |  |  |  |
| Editor:                       |             |  |  |  |  |
| Ordenar resultats per: Segons | catàleg 💌   |  |  |  |  |
| CERCAR                        |             |  |  |  |  |

Todos los resultados se pueden ordenar según autor, título, ISBN/SSN o data.

## 2. INFORMACIÓN DE UN REGISTRO

Catálogo. Manual básico

#### Casa Amèrica Catalunya | Biblioteca

| rdido on Buonoc Airoc                                                                                                    | 1                                   |                                   |                                              |           |
|----------------------------------------------------------------------------------------------------|-------------------------------------|-----------------------------------|----------------------------------------------|-----------|
| i uluo en Duenos Aires.                                                                                                    | ,                                   |                                   |                                              |           |
|                                                                                                    |                                     |                                   |                                              |           |
| and the state of the                                                                                                    | a a ser a ser a presid              | Esteu val                         | idats com a <b>Prova Prèstecs Recorrents</b> | ; (sortir |
| SIMPLE MARC                                                                                                    | ISBD Imp                            | rimir Reservar                    |                                              |           |
|                                                                                                    |                                     |                                   |                                              |           |
| Autor                                                                                                    | Álvarez Gil, Antonio, 1947-         |                                   |                                              |           |
| Títol                                                                                                    | -<br>Perdido en Buenos Aires / Anto | nio Álvarez Gil                   |                                              |           |
| Publicació                                                                                                    | Barcelona : Universidad de Mur      | cia : Caja de Ahorros del Mediter | ráneo, 2010                                  |           |
| Descripció                                                                                                    | 367 p.; 21 cm                       |                                   |                                              |           |
| Col·lecció                                                                                                    | Premios (Universidad de Murci-      | a)                                |                                              |           |
| Nota                                                                                                    | Premio de Novela "Mario Varga       | s Llosa" 2009                     |                                              |           |
| Matèria                                                                                                    | Novel·la cubana S.XXI               |                                   |                                              |           |
| Entitat Addicional Caja de Ahorros del Mediterráneo                                                                                                    |                                     |                                   |                                              |           |
| ISBN                                                                                                    | 9788483710425                       |                                   |                                              |           |
|                                                                                                    |                                     |                                   |                                              |           |
| EXEMPLARS                                                                                                    |                                     |                                   |                                              |           |
| Biblioteca                                                                                                    | Signatura                           | Situació                          | Codi de Barres                               |           |
| with the second second s |                                     |                                   |                                              |           |

Tenemos diferentes partes en un registro:

 Diferentes maneras de visualizar el registro; en formato MARC o ISBD o Simple.

**\_** . Diferentes acciones que podemos hacer con el registre como imprimir o reservar.

El cuerpo del registro donde encontramos la información completa del libro.

 Ubicación y situación del registro donde encontramos la signatura y el código de barras. Su disponibilidad (Disponible, Excluido de préstamo o prestado hasta...).

## **3. GESTIONES ONLINE**

Acceso "usuaris" a la parte derecha del menú.

| Contacte | Horari         | Usuaris<br>Usuaris<br>Catalogadors |
|----------|----------------|------------------------------------|
|          | No esteu valid | ats (validar)                      |

Para tener acceso a las gestiones en línea tendréis que estar registrados como usuarios de la biblioteca. Para acceder por primera vez tendréis que utilizar vuestro DNI (usuario) y vuestro número de amigo (contraseña).

Una vez validado, en vuestro perfil de usuario podréis modificar los datos personales (modificar la dirección, el teléfono, el correo electrónico y la contraseña); ver los préstamos realizados y reservar documentos.

Casa Amèrica Catalunya | Biblioteca

Es conveniente que confirméis la disponibilidad del documento antes de dirigiros a la biblioteca. La biblioteca se reserva el derecho de retirar cualquier material del servicio de préstamo.